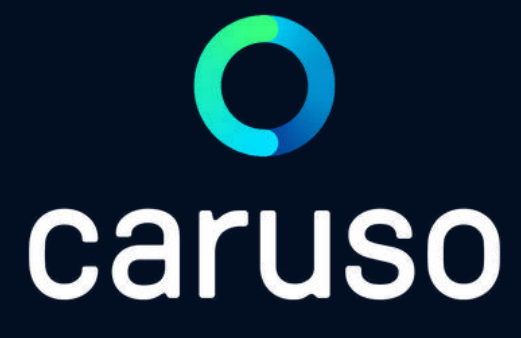

### ANLEITUNG: RESERVIERUNG ANLEGEN (PC)

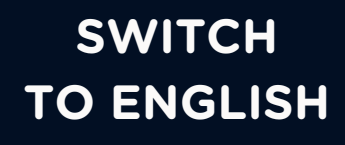

#### LOGIN 🔿 caruso Benutzername / E-Mail: Passwort: Anmelden Im Browser https://caruso.zemtu.com/ aufrufen. Bitte registriere dich zuerst hier wenn du noch keinen Account hast: Jetzt registrieren Benutzername und Passwort eingeben. Auf "Anmelden" klicken. caruso Buchungsplattform öffnet sich.

Passwort oder Benutzername vergessen?

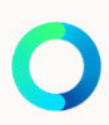

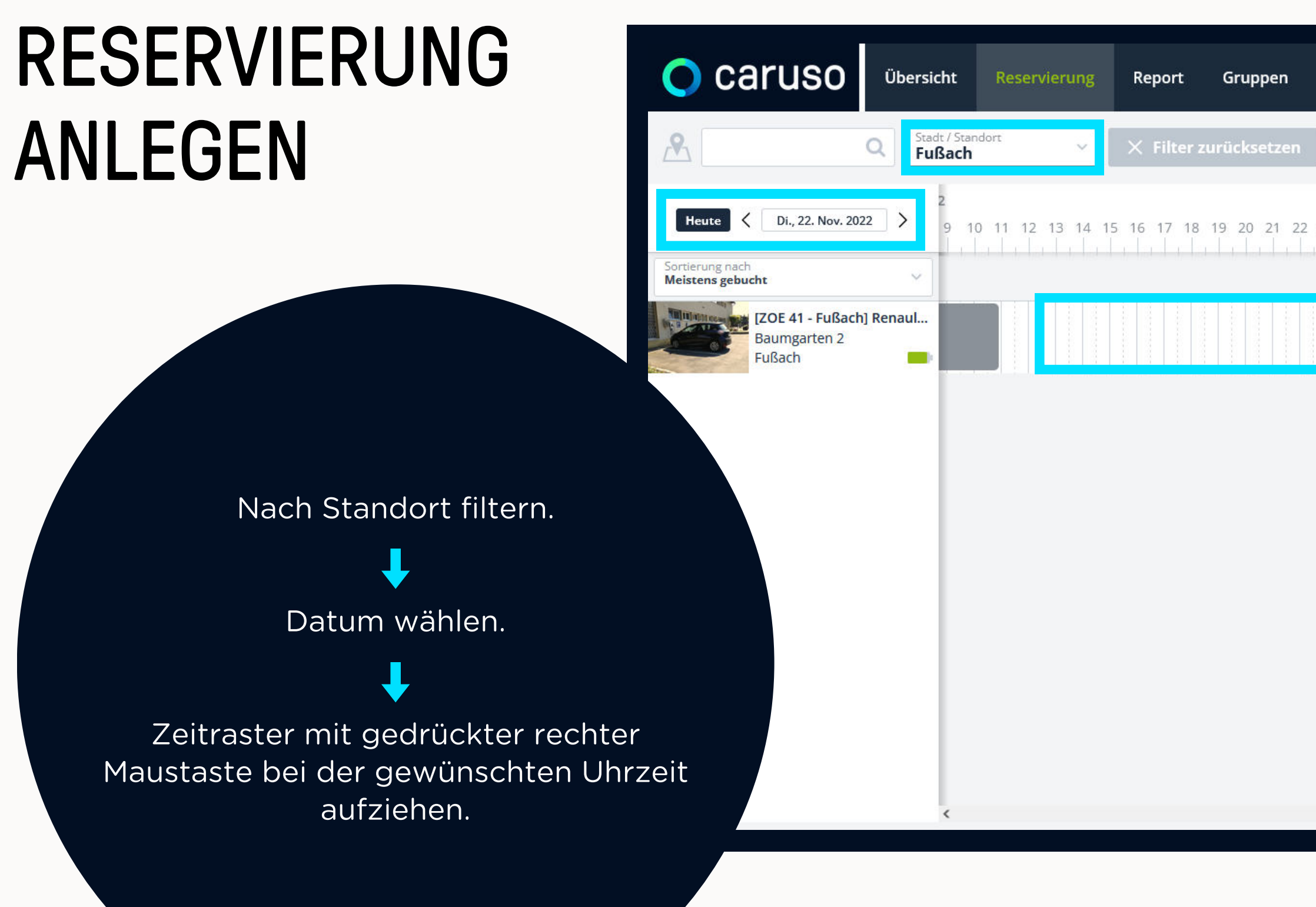

|      | Zurückwechseln                | testuser mobilwoche1 (mobilw – – – – – – Ansie                               |
|------|-------------------------------|------------------------------------------------------------------------------|
| 2 23 | Samstag, 26. N<br>1 2 3 4 905 | November 2022<br>:00, 26. Nov. 2022 0 11 12 13 14 15 16 17 18 19 20 21 22 23 |
|      |                               |                                                                              |
|      |                               |                                                                              |
|      |                               |                                                                              |
|      |                               |                                                                              |
|      |                               |                                                                              |
|      |                               |                                                                              |
|      |                               |                                                                              |

## RESERVIERUNG ANLEGEN

Neues Feld öffnet sich. Hier kann die Zeit nochmal angepasst werden.

Optional: Notiz eingeben Bei Dienstfahrten ist eine Notiz zu hinterlassen.

Dienstfahrt ja/nein?

Speichern klicken!

| 🔿 caruso                                          | Übersicht                | Reservierung                   | Report            | Gruppen                                     |
|---------------------------------------------------|--------------------------|--------------------------------|-------------------|---------------------------------------------|
| <u>∕</u> ♥                                        | Q Stadt / Stan<br>Fußach | ndort v                        | × Filter z        | urücksetzen                                 |
| Heute C Di., 22. Nov. 20                          | 22 > <sub>9 10</sub>     | ) 11 12 13 <mark>13:30,</mark> | 25. Nov. 2022     | 19 20 21 22                                 |
| Sortierung nach<br>Meistens gebucht               | ~                        |                                |                   |                                             |
| <b>IZOE 41 - Fußach</b><br>Baumgarten 2<br>Fußach | n] Renaul                |                                | <b>tes</b><br>25. | <b>tuser mobilwocl</b><br>11.2022 17:30 - 2 |
|                                                   |                          |                                |                   |                                             |
| XON 25.11.2022                                    | 17:30                    | Notiz                          |                   |                                             |
| 26.11.2022                                        | 03:00                    |                                |                   |                                             |
|                                                   |                          |                                |                   |                                             |
|                                                   |                          |                                |                   |                                             |
|                                                   |                          |                                |                   |                                             |
|                                                   |                          |                                |                   |                                             |
|                                                   |                          |                                |                   |                                             |
|                                                   |                          |                                |                   |                                             |
|                                                   |                          |                                |                   |                                             |
|                                                   |                          |                                |                   |                                             |
|                                                   | <                        |                                |                   |                                             |
|                                                   |                          |                                |                   |                                             |

|                        |                                   |                                             |            |       | ~    |
|------------------------|-----------------------------------|---------------------------------------------|------------|-------|------|
|                        | Zurückwechseln                    | testuser mobilwoche1 (mobilw                | 0          | +     | Ansi |
|                        | Samstag, 26. No                   | vember 2022                                 |            |       |      |
| 2 23                   | 1 2 3 4 5 6                       | 7 8 9 10 11 12 13 14 15 16 1                | 7 18 19 20 | 21 22 | 23   |
| <b>che1</b><br>26.11.2 | 2022 0                            |                                             |            |       |      |
|                        | Dienstfahrt<br>Mitfahren anbieten | Kostenrechner öffnen<br>Abbrechen Speichern |            |       |      |
|                        |                                   |                                             |            |       |      |
|                        |                                   |                                             |            |       |      |
|                        |                                   |                                             |            |       |      |
|                        |                                   |                                             |            |       |      |

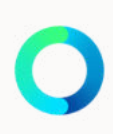

## RESERVIERUNG ANLEGEN

Reservierung ist nun angelegt!

🔘 caruso

Heute < Di., 22. Nov. 2022 >

Baumgarten 2

Fußach

[ZOE 41 - Fußach] Renaul...

<u>R</u>

Sortierung nach Meistens gebucht Übersicht

Q

Stadt / Standort Fußach

Reservierung

Report

10 11 12 13 14 15 16 17 18 19 20 21

Gruppe

testuser mob

Das gebuchte Fahrzeug kann ab Reservierungsstart mit der caruso Kundenkarte/KlimaTicket VMOBIL oder der caruso carsharing App geöffnet werden.

| ļ                             |       |      |     |     |           |      |          |         |    |    |          |    |     |    |     |     |    |     |      |    |    |   |    |    |   |    |    |    |    | ~ |
|-------------------------------|-------|------|-----|-----|-----------|------|----------|---------|----|----|----------|----|-----|----|-----|-----|----|-----|------|----|----|---|----|----|---|----|----|----|----|---|
| en 🛛                          | Zuri  | ickv | vec | hse | In        |      |          | te      | st | us | er i     | ma | bil | wc | och | ne1 | (m | noł | oilv | v  |    |   |    | _  | - |    | 0  |    | +  | A |
| 22 23                         | 1     | 2    | 3   | 4   | , 26<br>5 | 5. N | 10V<br>6 | em<br>7 | be | 8  | 022<br>9 | 2  | 10  | 11 | 1   | 2   | 13 | 1   | 4    | 15 | 1( | 5 | 17 | 18 | 3 | 19 | 20 | 21 | 22 | 2 |
| <b>voche1</b><br>0 - 26.11.20 | 022 0 |      |     |     |           |      |          |         |    |    |          |    |     |    |     |     |    |     |      |    |    |   |    |    |   |    |    |    |    |   |
|                               |       |      |     |     |           |      |          |         |    |    |          |    |     |    |     |     |    |     |      |    |    |   |    |    |   |    |    |    |    |   |

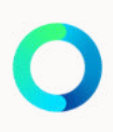

## **NOCH FRAGEN?**

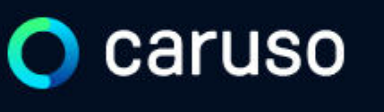

FAQ News

#### **Fragen und Antworten**

#### Suche

Registrierung, Kundenkarte, etc.

in ich versichert?

arf ich mit caruso ins Ausland fahren?

Darf ich Personen mit dem caruso Auto mitnehmen?

Darf ich Tiere (Hund/Katze) mit ins Auto nehmen?

#### Du hast noch Fragen?!

Dann schau doch bei unseren FAQs auf unserer Website vorbei:

#### www.carusocarsharing.com/faq

Alternativ kannst du uns gerne auch eine E-Mail an info@carusocarsharing.com schicken.

| DEG | STDIEDEN |  |
|-----|----------|--|
| REO | SINCKEN  |  |
|     |          |  |

LOGIN

#### Kategorien

| Buchungsplattform/App Lade    | n                           |        |
|-------------------------------|-----------------------------|--------|
| Mitgliedschaft und Abrechnung | Versicherung und Schäden    |        |
| Verwendung Carsharing Autos   | caruso carsharing Allgemein |        |
|                               |                             |        |
|                               |                             |        |
|                               |                             |        |
|                               | $\sim$                      |        |
|                               | 2 S                         |        |
|                               | $\checkmark$                |        |
|                               | ~                           |        |
|                               |                             |        |
|                               | $\checkmark$                | $\sim$ |

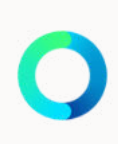

# Caruso

caruso carsharing eGen Färbergasse 15, Haus J 6850 Dornbirn, Österreich www.carusocarsharing.com

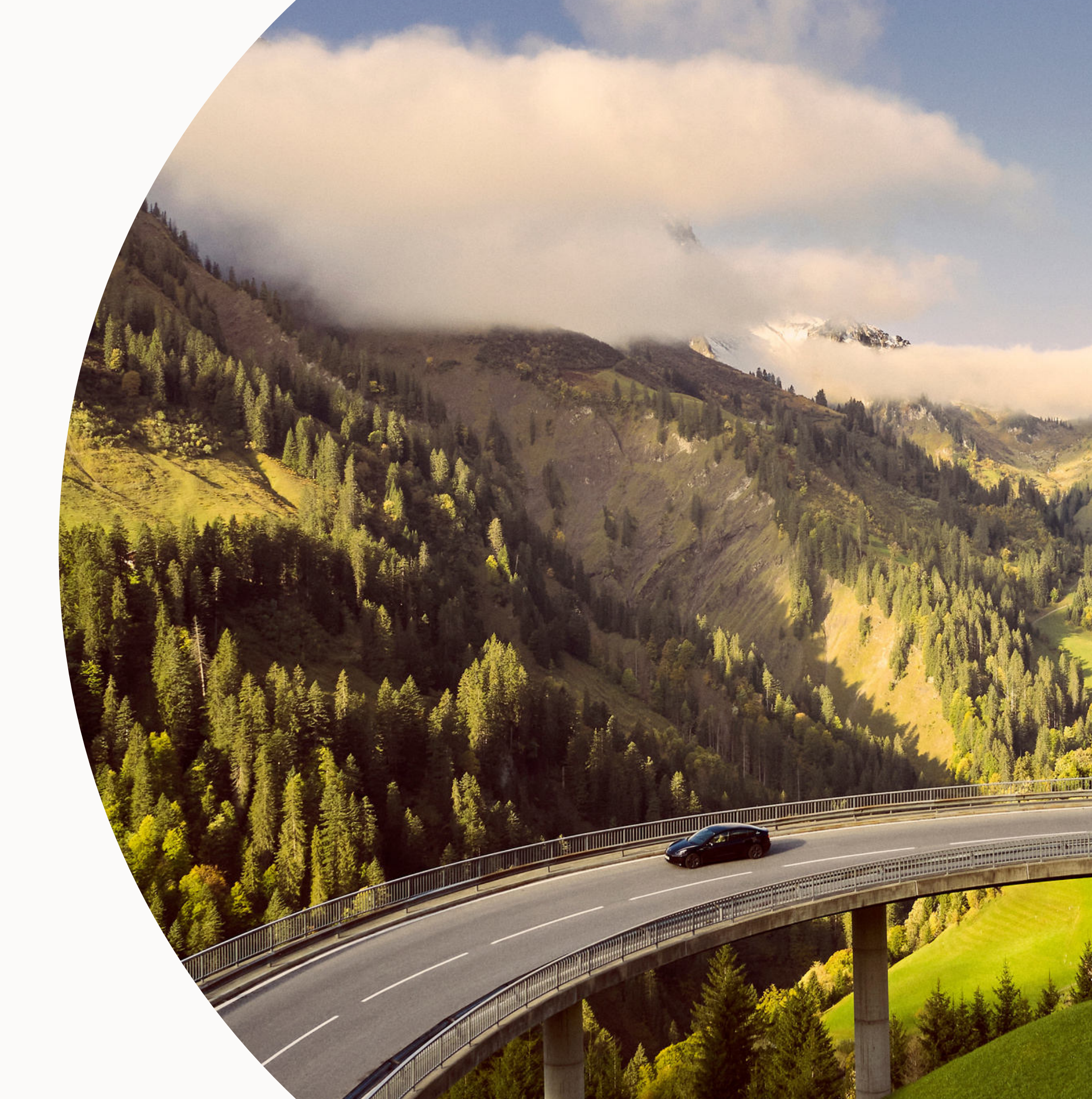

![](_page_7_Picture_0.jpeg)

### MANUAL: MAKE A BOOKING ( PC )

![](_page_7_Picture_2.jpeg)

## LOGIN

![](_page_8_Picture_1.jpeg)

Benutzername / E-Mail:

Passwort:

Anmelden

#### Go to <u>https://caruso.zemtu.com/.</u>

Enter username and password.

Click "Anmelden".

caruso booking platform opens.

Bitte registriere dich zuerst hier wenn du noch keinen Account hast:

Jetzt registrieren

Passwort oder Benutzername vergessen?

![](_page_8_Picture_13.jpeg)

![](_page_9_Figure_0.jpeg)

|      | Zurückwechseln                | testuser mobilwoche1 (mobilw – – – – – – Ansie                               |
|------|-------------------------------|------------------------------------------------------------------------------|
| 2 23 | Samstag, 26. N<br>1 2 3 4 905 | November 2022<br>:00, 26. Nov. 2022 0 11 12 13 14 15 16 17 18 19 20 21 22 23 |
|      |                               |                                                                              |
|      |                               |                                                                              |
|      |                               |                                                                              |
|      |                               |                                                                              |
|      |                               |                                                                              |
|      |                               |                                                                              |
|      |                               |                                                                              |

## MAKE A BOOKING

![](_page_10_Picture_1.jpeg)

New window opens. Booking time can be adjusted.

Optional: Enter note. For business trips a note is required.

Business trip: yes/no?

Click "Speichern"!

|                        |                                   |                                             |            |       | ~    |
|------------------------|-----------------------------------|---------------------------------------------|------------|-------|------|
|                        | Zurückwechseln                    | testuser mobilwoche1 (mobilw                | 0          | +     | Ansi |
|                        | Samstag, 26. No                   | vember 2022                                 |            |       |      |
| 2 23                   | 1 2 3 4 5 6                       | 7 8 9 10 11 12 13 14 15 16 1                | 7 18 19 20 | 21 22 | 23   |
| <b>che1</b><br>26.11.2 | 2022 0                            |                                             |            |       |      |
|                        | Dienstfahrt<br>Mitfahren anbieten | Kostenrechner öffnen<br>Abbrechen Speichern |            |       |      |
|                        |                                   |                                             |            |       |      |
|                        |                                   |                                             |            |       |      |
|                        |                                   |                                             |            |       |      |
|                        |                                   |                                             |            |       |      |

![](_page_10_Picture_7.jpeg)

## MAKE A BOOKING

🔿 caruso Übersicht Reservierung Grupper Report Stadt / Standort Fußach 1 Q Heute < Di., 22. Nov. 2022 > 10 11 12 13 14 15 16 17 18 19 20 21 Sortierung nach Meistens gebucht [ZOE 41 - Fußach] Renaul... testuser mob Baumgarten 2 Fußach Booking is created! As soon as the booking starts, the booked car can be opened with the caruso customer card/KlimaTicket VMOBIL or the caruso carsharing app.

| ļ                             |       |      |     |     |           |      |          |         |    |    |          |    |     |    |     |     |    |     |      |    |    |   |    |    |   |    |    |    |    | ~ |
|-------------------------------|-------|------|-----|-----|-----------|------|----------|---------|----|----|----------|----|-----|----|-----|-----|----|-----|------|----|----|---|----|----|---|----|----|----|----|---|
| en 🛛                          | Zuri  | ickv | vec | hse | In        |      |          | te      | st | us | er i     | ma | bil | wc | och | ne1 | (m | noł | oilv | v  |    |   |    | _  | - |    | 0  |    | +  | A |
| 22 23                         | 1     | 2    | 3   | 4   | , 26<br>5 | 5. N | 10V<br>6 | em<br>7 | be | 8  | 022<br>9 | 2  | 10  | 11 | 1   | 2   | 13 | 1   | 4    | 15 | 1( | 5 | 17 | 18 | 3 | 19 | 20 | 21 | 22 | 2 |
| <b>voche1</b><br>0 - 26.11.20 | 022 0 |      |     |     |           |      |          |         |    |    |          |    |     |    |     |     |    |     |      |    |    |   |    |    |   |    |    |    |    |   |
|                               |       |      |     |     |           |      |          |         |    |    |          |    |     |    |     |     |    |     |      |    |    |   |    |    |   |    |    |    |    |   |

![](_page_11_Picture_3.jpeg)

## **ANY QUESTIONS?**

![](_page_12_Picture_1.jpeg)

FAQ News

#### **Fragen und Antworten**

#### Suche

Registrierung, Kundenkarte, etc.

Do you still have questions?!

Have a look at our FAQs:

www.carusocarsharing.com/faq

Or send us an e-mail to info@carusocarsharing.com. in ich versichert?

arf ich mit caruso ins Ausland fahren?

Darf ich Personen mit dem caruso Auto mitnehmen?

Darf ich Tiere (Hund/Katze) mit ins Auto nehmen?

| DEG | STDIEDEN |  |
|-----|----------|--|
| REO | SINCKEN  |  |
|     |          |  |

LOGIN

#### Kategorien

| Buchungsplattform/App Lade    | n                           |        |
|-------------------------------|-----------------------------|--------|
| Mitgliedschaft und Abrechnung | Versicherung und Schäden    |        |
| Verwendung Carsharing Autos   | caruso carsharing Allgemein |        |
|                               |                             |        |
|                               |                             |        |
|                               |                             |        |
|                               | $\checkmark$                |        |
|                               |                             |        |
|                               | ~                           |        |
|                               | $\sim$                      |        |
|                               |                             |        |
|                               | $\sim$                      | $\sim$ |

![](_page_12_Picture_20.jpeg)

# Caruso

caruso carsharing eGen Färbergasse 15, Haus J 6850 Dornbirn, Österreich www.carusocarsharing.com

![](_page_13_Picture_2.jpeg)